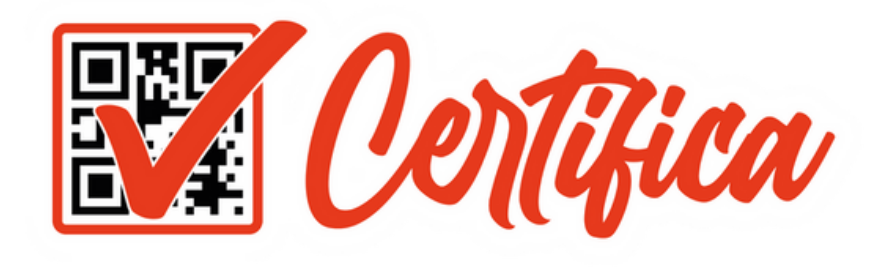

# Guía App Actualizar Foto

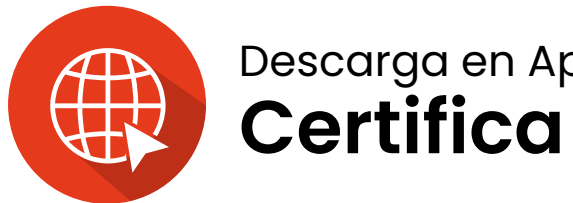

Descarga en App Store o Play Store **Certifica** 

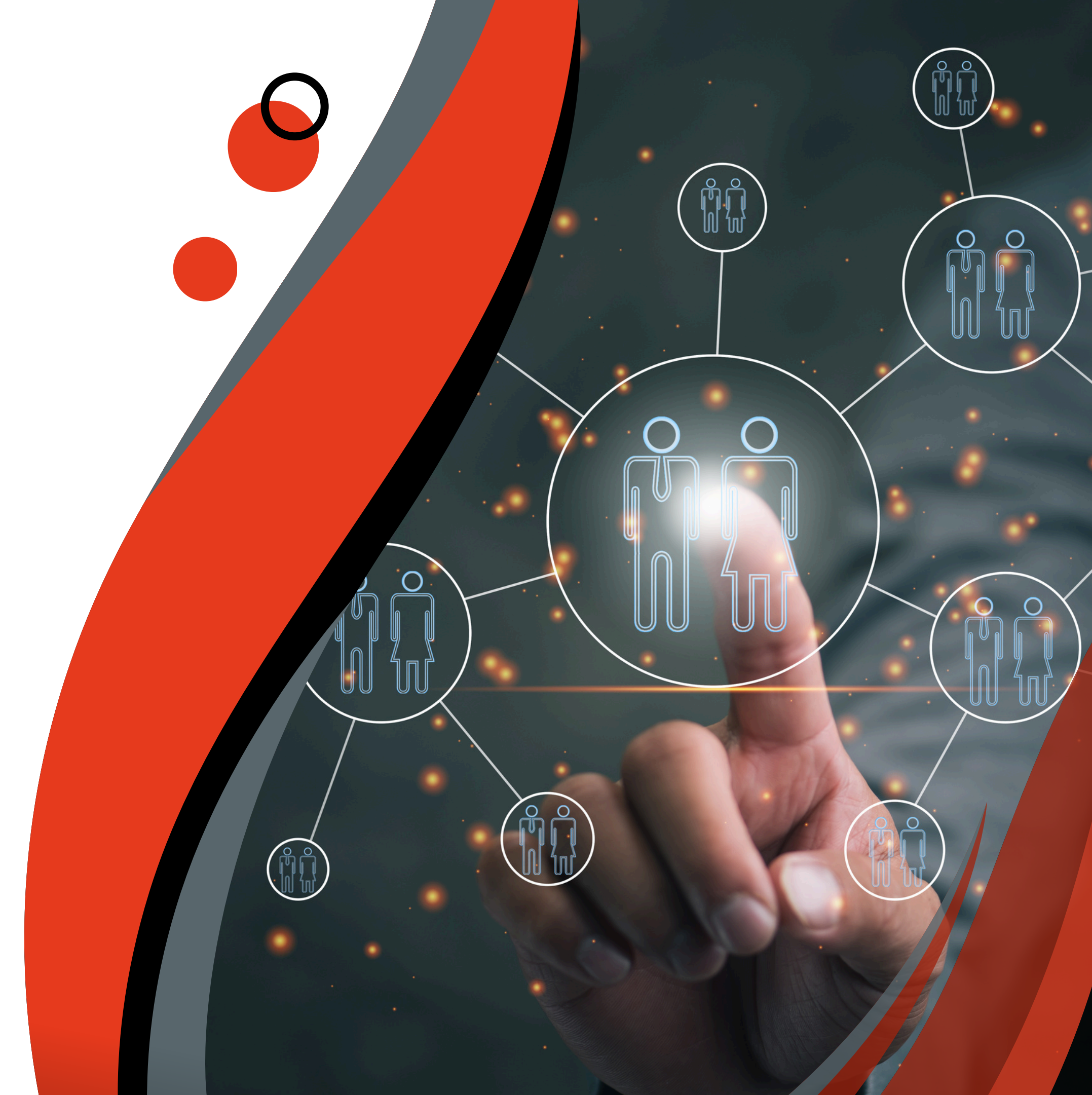

# Ingreso a la App ul 🗢 🗖 3:19 Certifica Ingreso a la App Lusuario (Tel/Email) 0 Contraseña Olvidó Contraseña? Contraseña: 1234 lngresar

Debes ingresar a la App Certifica Usuario: No. de Documento

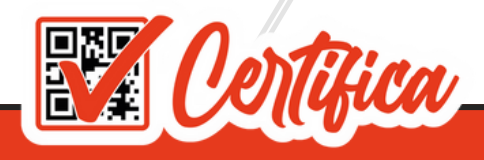

## Ingresa a la App

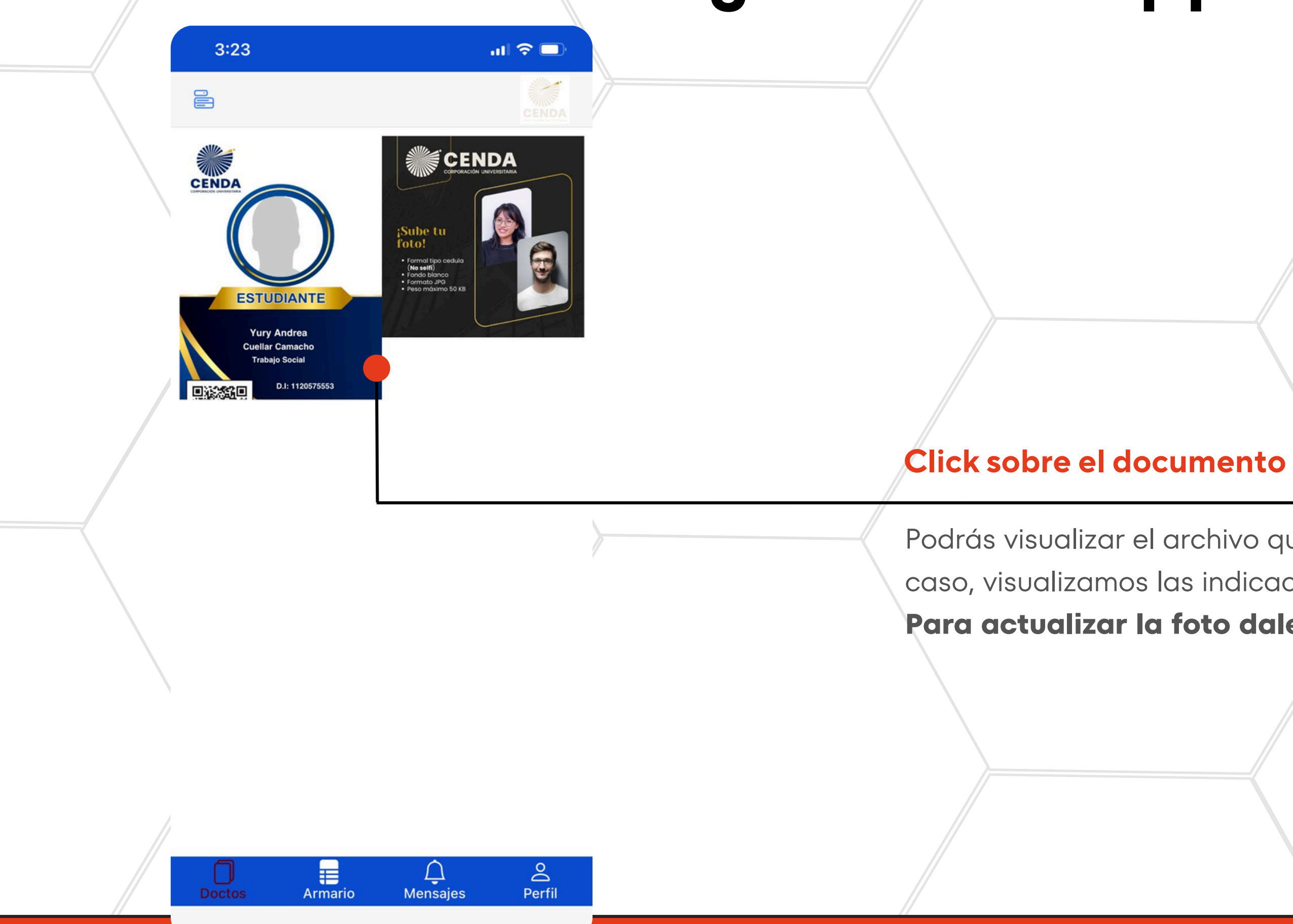

Podrás visualizar el archivo que desees dándole click, en este caso, visualizamos las indicaciones de como debe ser la foto. Para actualizar la foto dale click sobre el carnet.

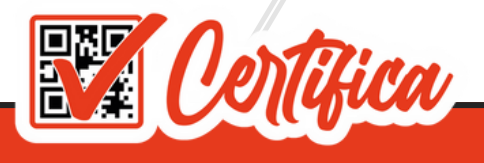

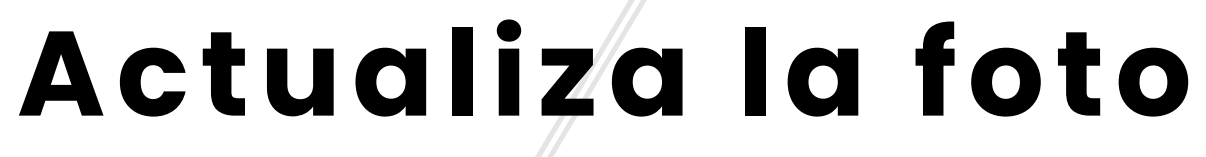

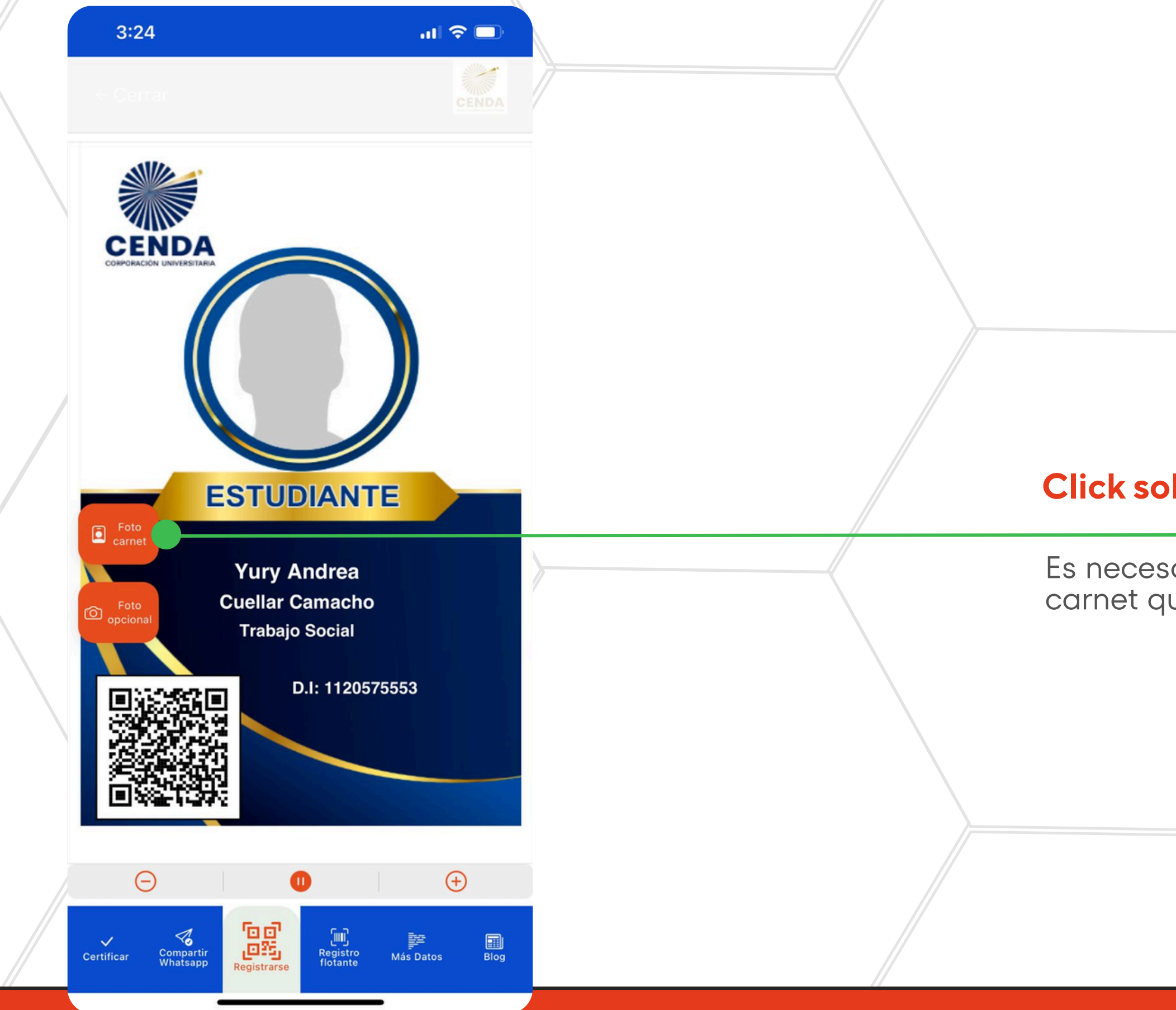

### **Click sobre Foto Carnet**

Es necesario subir la foto para que tu carnet quede actualizado.

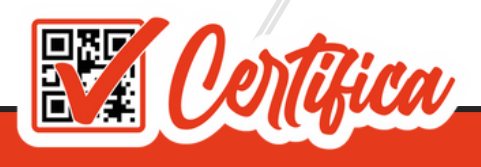

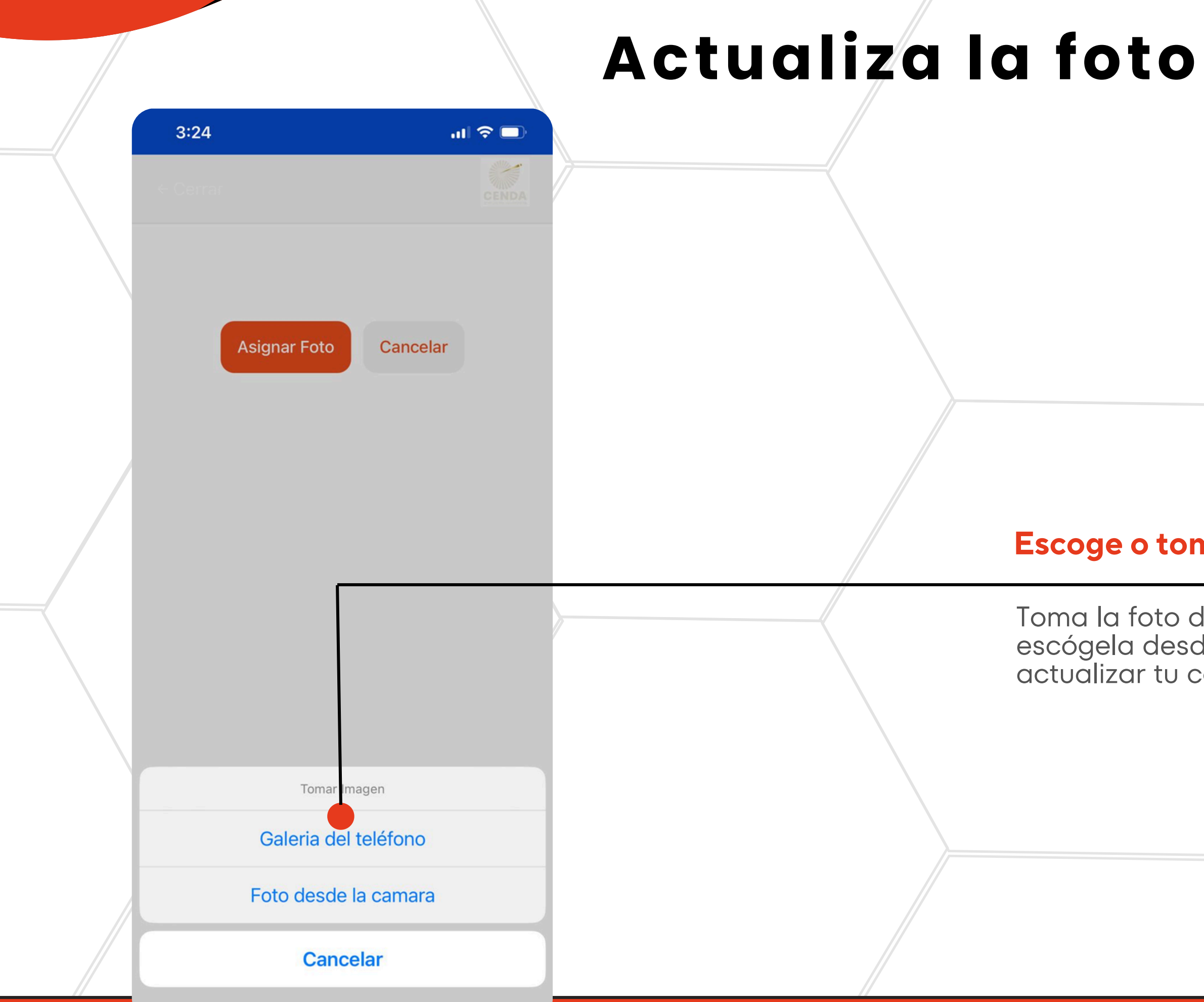

### Escoge o toma la foto

Toma la foto desde la cámara o escógela desde tu galería para actualizar tu carnet.

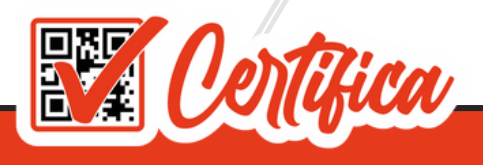

## Actualiza la foto

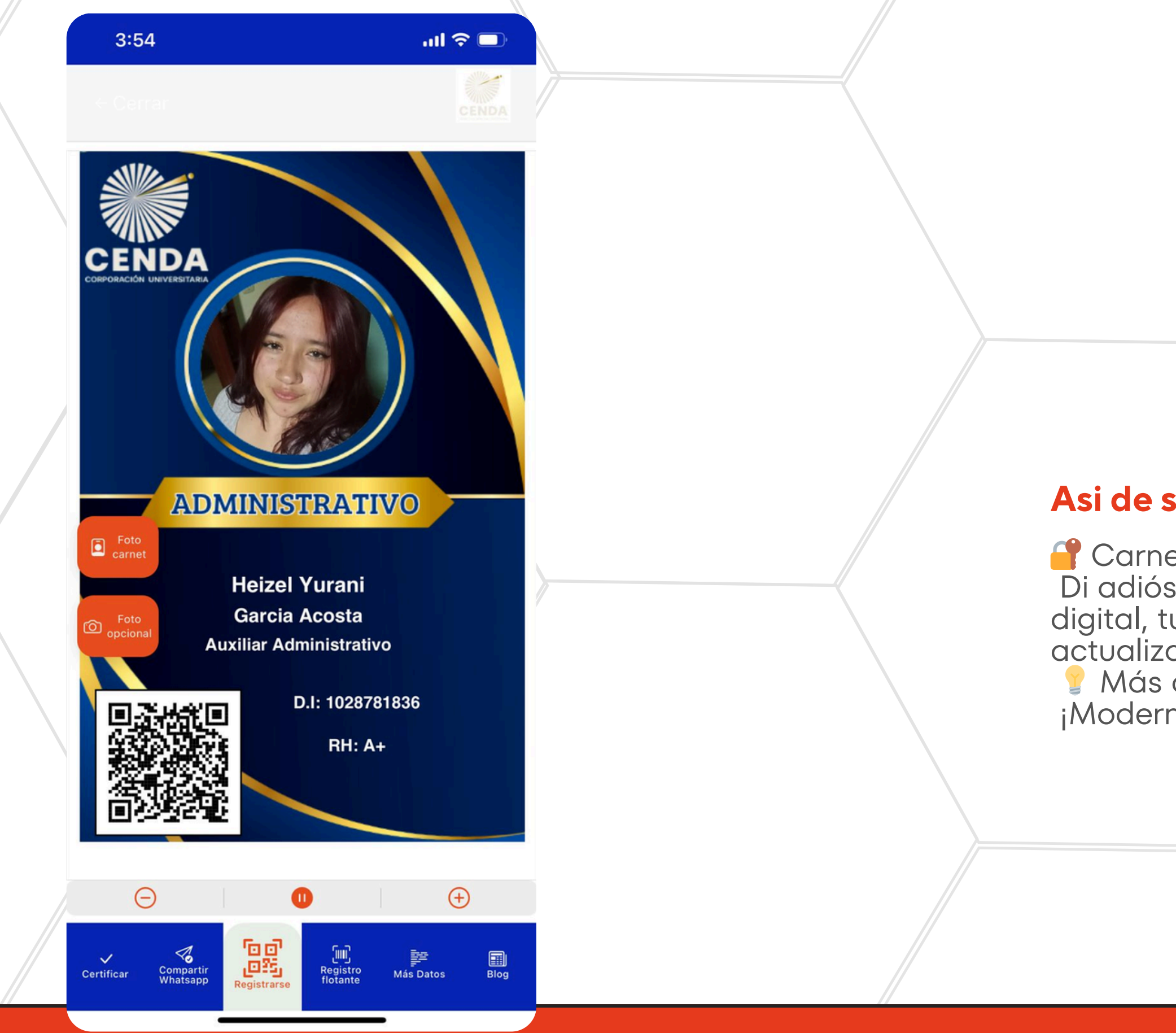

### Asi de sencilo es actualizar tu foto

Carnetización Digital: el futuro en tu bolsillo Di adiós al plástico y al papeleo. Con la carnetización digital, tu identidad, accesos y beneficios están seguros, actualizados y disponibles al instante. Más ágil, más ecológico, más inteligente. ¡Moderniza tu organización hoy!

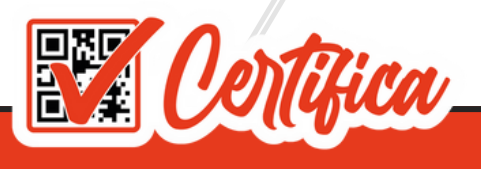

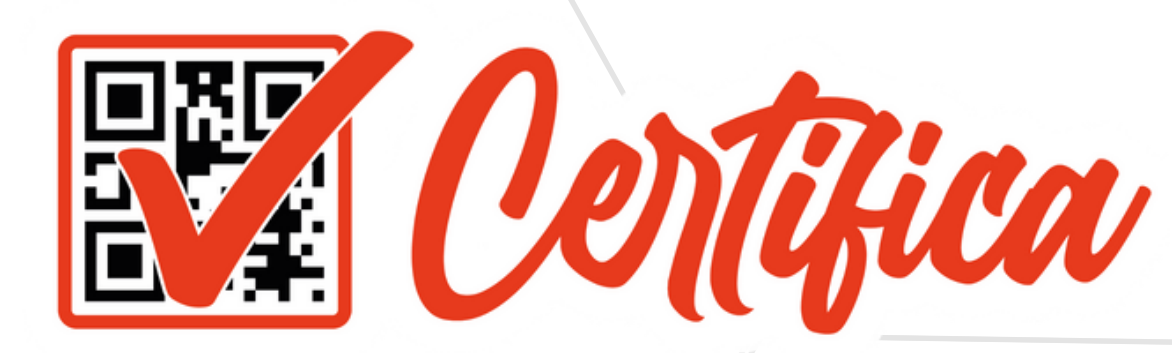

## Gracias por utilizar nuestros servicios

Para consultas o inquietudes, no dude en escribirnos por WhatsApp al número 323 697 3136.